## A. 「myOasis」心理健康 App 安裝指南

於「myHR App」點擊「我的心靈綠洲」/「myOasis」圖示

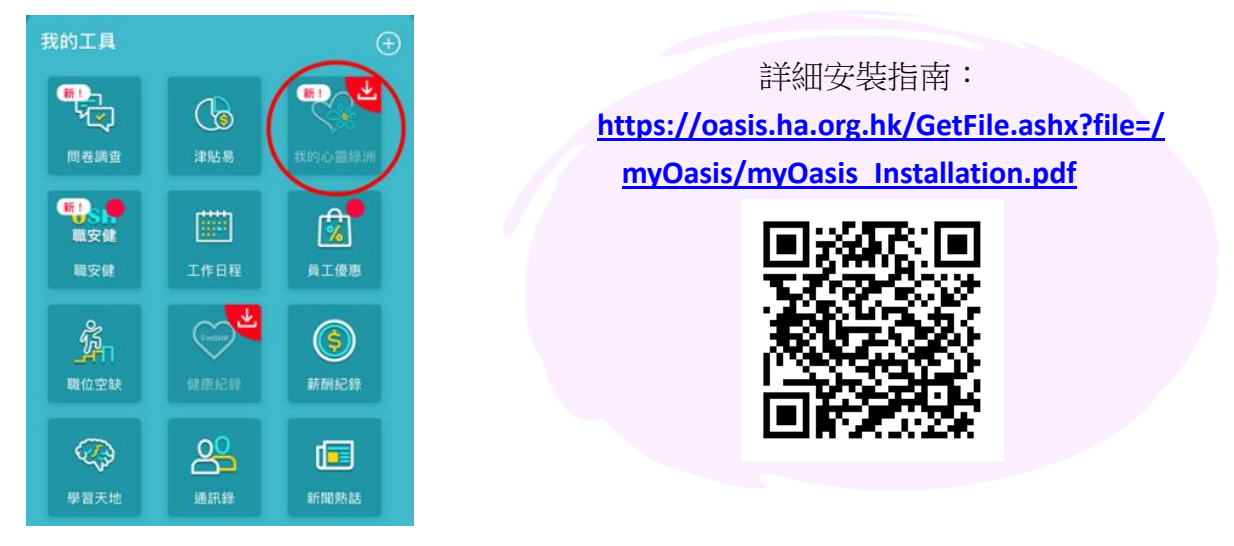

## 

- 1. 於「myOasis」主頁點擊「感恩日記」
- 2. 閱讀功能介紹後,點擊「開始」或右上方的「 🦉 」開始填寫日記
- 項上值得你感恩的事項,並點擊下方的「☺」揀選代表你當天心情的符號;你亦可按左下方的 「↘」加入圖片。完成後,按「發表」即可儲存該篇日記
- 4. 回到「感恩日記」的主目錄後,你可點擊「Ё」或「□」,以清單或月曆模式回顧過去的日記

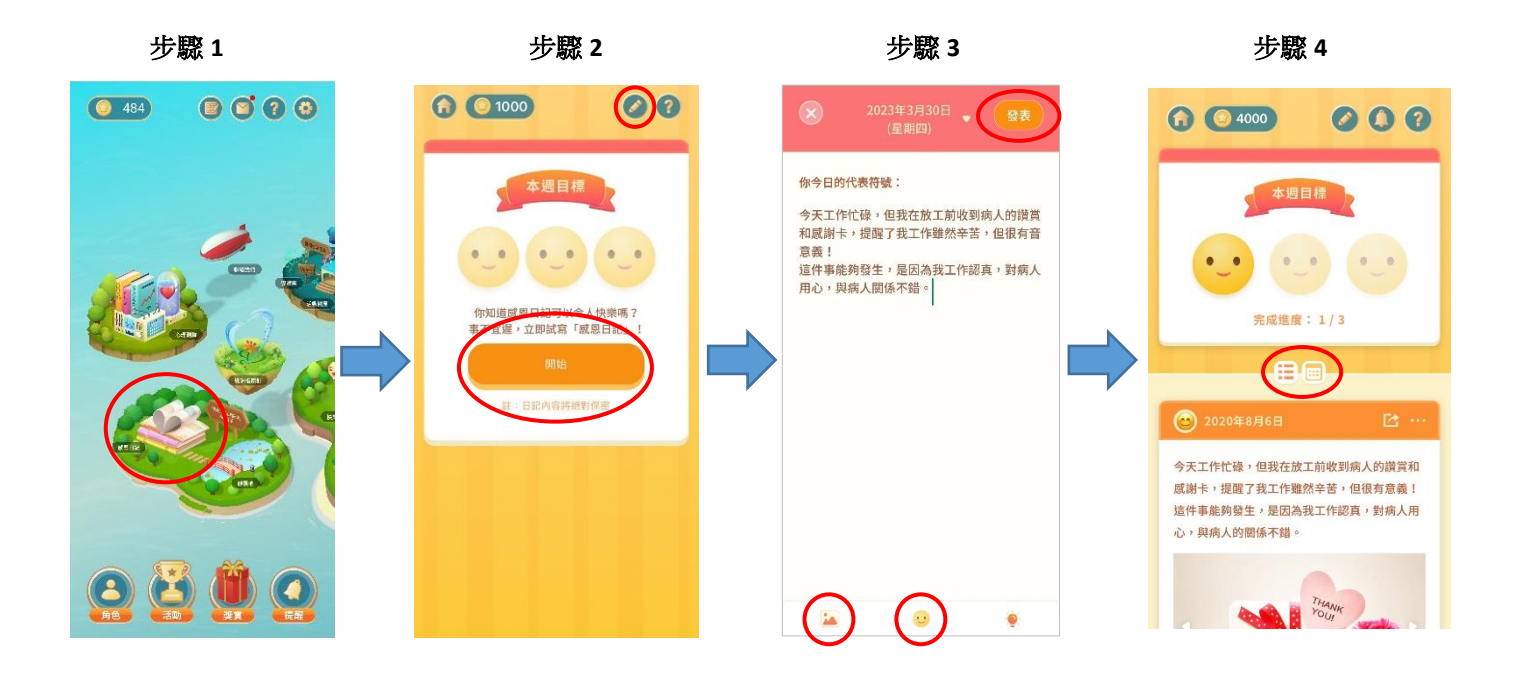

如有任何關於「myOasis」的問題,可致電 2300 8619、電郵 <u>myoasis@ha.org.hk</u>或以「myOasis」內的「聯絡我們」功能與「心靈綠洲」職員聯絡。